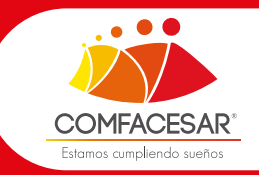

## PASOS PARA AFILIAR A TRABAJADORES INDIVIDUAL POR MEDIO DE LA WEB

## INFORMACIÓN IMPORTANTE

Para afiliar al trabajador la empresa tiene que estar afiliada
La empresa tiene que tener el correo actualizado en COMFACESAR (En caso de no estar actualizado el correo, comunicarse al correo:auxiaportes@comfacesar.com) Teléfono:318 270 4747- 605 585 6416

Para realizar el proceso de afiliación debe de seguir los siguientes pasos

- Ingresar a www.comfacesar.com
- Zona transaccional
- Afiliaciones web

## ZONA TRANSACCIONAL

- EMPRESA
- AFILIACIONES WEB
- TRABAJADORES
- PROVEEDORES
- CONSEJO DIRECTIVO
- PROFESORES COLEGIO
- EDUCACIÓN CONTINUADA
- PADRE DE FAMILIA COLEGIO
- INSTITUTO TÉCNICO
  - CENTRO EDUCATIVO INSTECOM
- BIBLIOTECA
- COMFACESAR EDUCA
- ALIADOS

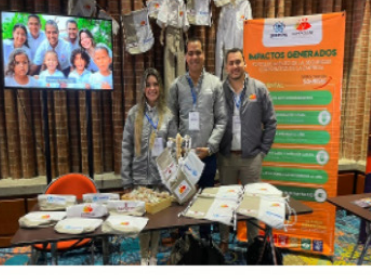

CON LA INICIATIVA "UNIFORMANDO SONRISAS", COMFACESAR OBTUVO RECONOCIMIENTO EN LA MÁXIMA CATEGORÍA DEL CONGRESO NACIONAL DE INNOVACIÓN DE LA SUPERSUBSIDIO

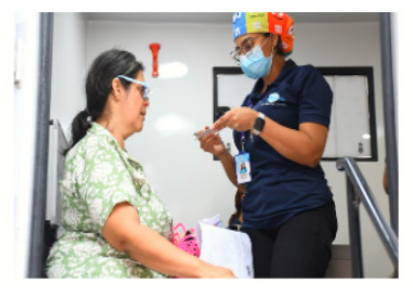

SUPERAMOS LAS 600 INTERVENCIONES EN JORNADAS DE SALUD Y BIENESTAR

Ver más noticias

| 1 | <text></text>                                                                                                    |   |
|---|----------------------------------------------------------------------------------------------------|---|
|   | Señor empresario, si ya se encuentra afiliado a<br>Conflocarar solicite la clave, de lo contrano<br>registrese aquí<br>Por favor utilizar Google Chrone C<br>Coneda se deve? | • |
| 2 | Formulario de solicitud de clave                                                                                                    |   |
|   | Tipo Documento Número Betecone Correo Electónico Enali Accepte Aqui Créminos y condiciones                                                                                   |   |
| • | © 2024 COMFACESAR PRX. 6036857777 atencionalusaanagecontribuesar com Valledapar (Osan) - Columbia                                                                            |   |
| 3 | Ingresar datos de la empresa y registrarse                                                                                                    |   |
|   | Tipo Documento Número                                                                                                    |   |

Acepte Aqui Términos y condiciones Registrarse

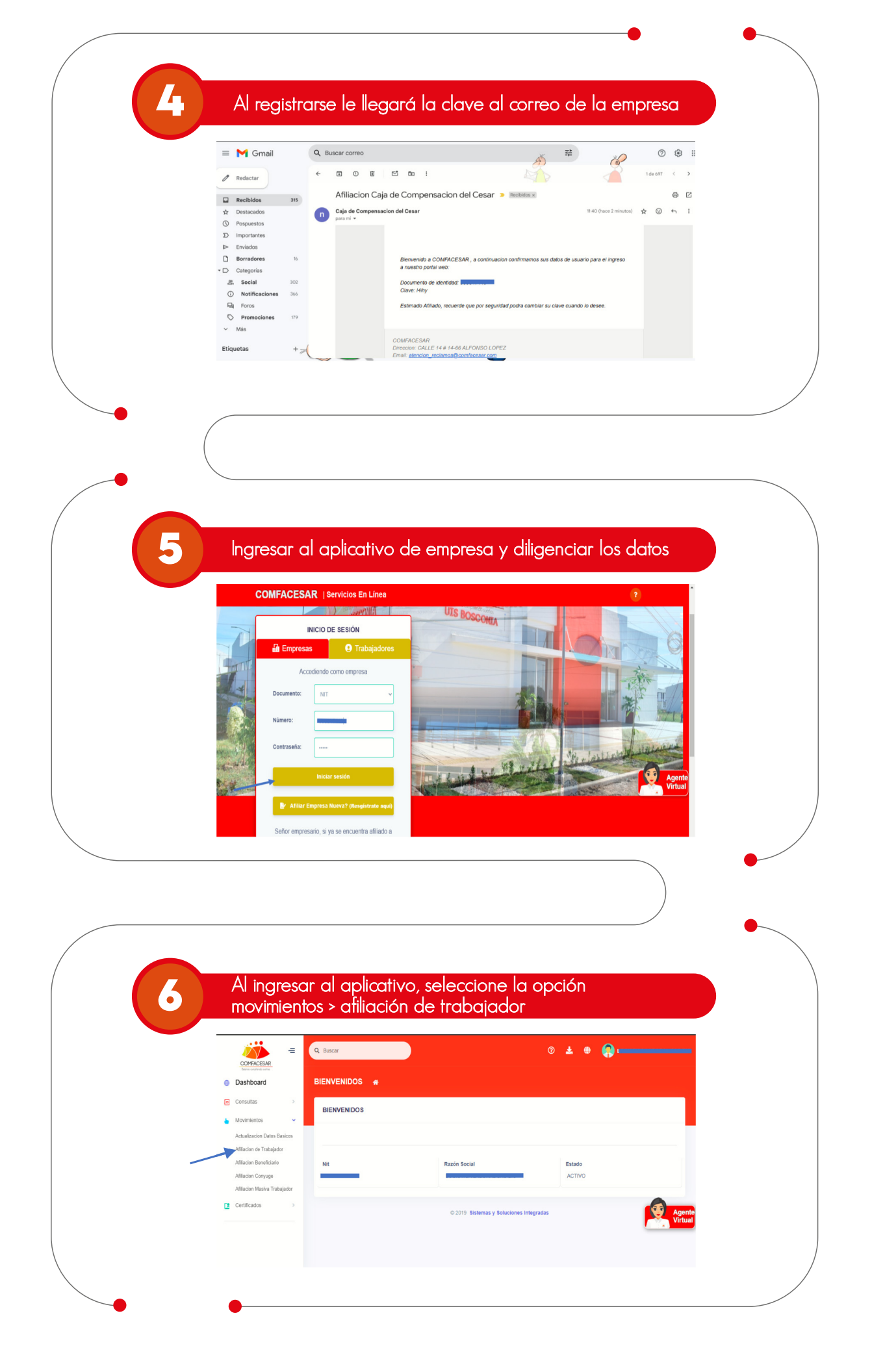

|    | Seleccione la p                                                                                                    | Seleccione la pestaña + nuevo                                                                                                    |                                                                        |                                                                                                    |                   |   |
|----|----------------------------------------------------------------------------------------------------|----------------------------------------------------------------------------------------------------|------------------------------------------------------------------------|----------------------------------------------------------------------------------------------------|-------------------|---|
|    | Consultas     Consultas     Consultas | Trabajador        • Novementes - Antacion d        n Trabajador            • KNARKE           • KNARKE          • Contraction d             • Contraction d | e Trabajador<br>100 FECHA DE SOLICITA<br>Distemas y Soluciones Integra |                                                                                                    |                   |   |
|    |                                                                                                    |                                                                                                    |                                                                        |                                                                                                    |                   | • |
| 8  | Se registra la ir                                                                                                    | nformación solicii                                                                                                    | tada y cli                                                             | c en guarc                                                                                                    | dar               |   |
|    | Afiliacion Trabajador                                                                                                    |                                                                                                    |                                                                        |                                                                                                    | × c               |   |
|    | Tipo Documento*                                                                                                    | Numero de Identificación*                                                                                                    | Fe                                                                     | cha Expedición <sup>*</sup>                                                                                                    |                   |   |
|    |                                                                                                    |                                                                                                    |                                                                        |                                                                                                    |                   |   |
|    | CEDULA CIUDADANIA                                                                                                    | ~                                                                                                    |                                                                        |                                                                                                    |                   |   |
|    | CEDULA CIUDADANIA Primer Apellido* St                                                                                                    | egundo Apellido Primer                                                                                                    | r Nombre <sup>®</sup>                                                  | Segundo Nombre                                                                                                    |                   |   |
|    | CEDULA CIUDADANA<br>Primer Apalido* Si                                                                                                    | egundo Apellido Primei                                                                                                    | r Nombre <sup>*</sup>                                                  | Segundo Nombre                                                                                                    |                   |   |
|    | CEDULA CIUDADANIA Primer Apellido* Si Fecha Nacimiento*                                                                                                    | v Primei<br>Regundo Apelido Primei<br>Ciudad Nacimiento*                                                                                                    | r Nombre*                                                              | Segundo Nombre                                                                                                    |                   |   |
|    | CEDULA CIUDADANIA Primer Apellido* Fecha Nacimiento*                                                                                                    | Cludad Nacimiento*                                                                                                    | r Nombre*                                                              | Segundo Nombre                                                                                                    |                   |   |
|    | CEDULA CIUDADANA Primer Apellido* Si Fecha Nacimiento* Estado Civii*                                                                                                    | Cludad Nacimients*  Cludad Nacimients*  Cludad Nacimients*  Cabeza Hogar*                                                                                   | r Nombre*                                                              | Segundo Nombre                                                                                                    | Agente<br>Virtual |   |
|    | CEDULA CIUDADANIA Primer Apellido Settado Cive SoLTERO                                                                                                    | Cludad Nacimiento® Cludad Nacimiento® Cludad Nacimiento® Cabeza Hogan NO                                                                                    | Cé<br>Vombre <sup>4</sup>                                              | Segundo Nombre                                                                                                    | Agente<br>Virtual |   |
| ~. | CEDULA CIUDADANIA Primer Apeliido Fecha Nacimiento Estado Cive SOLTERO Ocupación                                                                                                    | Cludad Nacimiento®<br>Cludad Nacimiento®<br>ValLEDUPAR<br>Clabeza Hogat®<br>NO                                                                              | Cê<br>Vombre<br>V<br>Mu<br>V<br>ación Sexual                           | ASCULINO<br>ASCULINO<br>ARECULINO<br>De Residencia                                                                                                    | Agente<br>Virtual |   |
| •  | CEDULA CUDADANIA         Primer Apellido         Fecha Nacimiento         Estado Civit         SOLTERO         Ocupación                                                                                                    |                                                                                                    | Nombre <sup>®</sup>                                                    | segundo Nombre                                                                                                    | Agente            |   |
| •  | CEDULA CUDADANIA         Primer Apellico*         Fecha Nacimiento*         Estado Civit*         SOLTERO         Ocupación*                                                                                                    |                                                                                                    | Nombre*                                                                | AASCULINO<br>AASCULINO<br>AASCULINO<br>AASCULINO<br>AALLEDUIPAR                                                                                                    | Agenta<br>Vertua  |   |
| •  | CEDULA CUDADANIA         Primer Apellido*         Fecha Nacimiento*         Estado Civit*         SOLTERO         Ocupación*                                                                                                    |                                                                                                    | Nombre*                                                                | segundo Nombre                                                                                                    | Virtua<br>Virtua  |   |
| •  | CEDULA CUDADANIA         Primer Apellido         Fecha Nacimiento         Estado Civit         SOLTERO         Ocupación                                                                                                    |                                                                                                    | Nombre*                                                                | segundo Nombre                                                                                                    | Agente            |   |
|    | CEDULA CUDADANIA         Primer Apelido*         Fecha Nacimiento*         Estado Cive*         SOLTERO         Ocupación*                                                                                                    |                                                                                                    | Nombre*                                                                | AASCULINO<br>AASCULINO<br>AASCULINO<br>AASCULINO<br>AASLEOUPHR<br>AULEOUPHR                                                                                                    | Agente<br>Virtual |   |
| •  | CEDULA CUDADANIA         Primer Apellico*         Fecha Nacimiento*         Estado Civit*         SOLTERO         Ocupación*                                                                                                    |                                                                                                    | Nombre*                                                                | ANGCULINO  ANGCULINO  ANGLEDUPNR  ALLEDUPNR  ANGLEDUPNR  ANGLEDUPN | Agente<br>Virtual |   |

|   | Capacidad Trabajo*                                                                                                    | tipo discapacidad                                                                                                    | Nivel Educacion*                                                                                                    | c.                      |
|---|----------------------------------------------------------------------------------------------------|----------------------------------------------------------------------------------------------------|----------------------------------------------------------------------------------------------------|-------------------------|
|   | NORMAL                                                                                                    | ·                                                                                                    | SECUNDARIOS                                                                                                    | <u> </u>                |
|   | Ubicación Geográfica*                                                                                                    | Núme                                                                                                    | ro De Horas Trabajadas En El Mes <sup>*</sup>                                                                                           |                         |
|   | RURAL.                                                                                                    | ~ 240                                                                                                    |                                                                                                    |                         |
|   | Vivienda*                                                                                                    | Tipo Afiliados*                                                                                                    | Profesion*                                                                                                    |                         |
|   | NO APLICA                                                                                                    | ✓ DEPENDIENTE                                                                                                    | ✓ ARCHIVISTA                                                                                                    |                         |
|   | Cargo u Oficio en La Empresa*                                                                                                    | Dirección Donde Labora*                                                                                                    | Municipio Donde Labora*                                                                                                    |                         |
|   |                                                                                                    | valledupar                                                                                                    | VALLEDUPAR                                                                                                    |                         |
|   | Ubicación Geográfica Donde Labora*                                                                                                    |                                                                                                    |                                                                                                    | Agente<br>Virtual       |
|   | URBANO                                                                                                    | v                                                                                                    |                                                                                                    |                         |
|   |                                                                                                    |                                                                                                    |                                                                                                    |                         |
|   |                                                                                                    |                                                                                                    |                                                                                                    |                         |
|   |                                                                                                    |                                                                                                    |                                                                                                    |                         |
|   | D. Para compartir mis datos personales<br>mi propia conveniencia o para colabi<br>lo son temas legales o de carácter tri<br>E. Autorizo que mis datos personales e                 | s, con autoridades nacionales o extranjer:<br>orar con gobiernos extranjeros que requi<br>ibutario.                                                                                                  | as cuando la solicitud se base en razones legales, procesales, para<br>ran la información, fundamentados en causas legítimas tales como |                         |
|   | autorizados y, solamente, cuando el<br>DECLARO BAJO JURAMENTO QUE<br>Autoriza                                                                                                    | stén disponibles en Internet u otros medi<br>acceso sea técnicamente controlable.<br>E LA INFORMACIÓN ANTERIOR RELAC                                                                                 | os de divulgación o comunicación masiva para mí y para los tercero<br>IONADA ES EXACTA Y VERIDICA                                       | is<br>Agente<br>Virtual |
|   | autorizados y, solamente, cuando el<br>DECLARO BAJO JURAMENTO QUE<br>Autoriza                                                                                                    | stén disponibles en Internet u otros medi<br>acceso sea técnicamente controlable.<br>E LA INFORMACIÓN ANTERIOR RELAC                                                                                 | os de divulgación o comunicación masiva para mí y para los tercero<br>DIONADA ES EXACTA Y VERIDICA                                      | is<br>Agente<br>Virtual |
| 9 | autorizados y, solamente, cuando el<br>DECLARO BAJO JURAMENTO QUE<br>Autoriza<br>SI<br>SI<br>Después de gue<br>terminar processo<br>Afilacion T<br>Dasboard<br>Dasboard<br>Comunas | estén disponibles en internet u otros medi<br>acceso sea técnicamente controlable.<br>E LA INFORMACIÓN ANTERIOR RELAC<br>ardar, seleccion<br>o<br>Tabajador 4 Movementos - Atliance de<br>Trabajador | es de divulgación o comunicación masiva para mí y para los tercero<br>HONADA ES EXACTA Y VERIDICA                                       | Agente<br>Virtual       |

|   | •                                                                                                    |   |
|---|----------------------------------------------------------------------------------------------------|---|
|   |                                                                                                    |   |
|   |                                                                                                    |   |
|   | Haga clic en descargar tormulario y lo debe adjuntar nuevamente,                                                                                  |   |
|   | también debe adjuntar documento de identidad del trabajador                                                                                       |   |
|   |                                                                                                    |   |
|   |                                                                                                    |   |
|   | DO SERVIACIÓN PECHA DEL SEGUIRIENTO                                                                                                    |   |
|   |                                                                                                    |   |
|   | Descargar Formulario y Adjuntar nuevamente (No es necesario diligenciar)                                                                          |   |
| - |                                                                                                    |   |
|   | FORMULARIO AFILIACION Buscar Adjuntat                                                                                                    |   |
|   | Objecto                                                                                                    |   |
|   | DOCUMENTO DE DENTIDAD<br>Onligente<br>Seleccione Archivo Biuscar<br>Adjuntate                                                                     |   |
|   | TARJETA DE IDENTIDADA PARTIR 7 ANOS O CEDULA CIUDADAMAA PARTIR 18 ANOS APLICA SOLO PARA HUOS AFILADOS Seleccione Archivo Buscar Q Agento Victual  |   |
|   |                                                                                                    |   |
|   |                                                                                                    | ) |
|   |                                                                                                    |   |
|   |                                                                                                    |   |
|   |                                                                                                    |   |
|   |                                                                                                    |   |
|   |                                                                                                    |   |
|   |                                                                                                    |   |
|   |                                                                                                    |   |
|   |                                                                                                    |   |
|   | Después de adjuntar los documentos, haga clic                                                                                                    |   |
|   | en Enviar Solicitud                                                                                                    |   |
|   |                                                                                                    |   |
|   |                                                                                                    |   |
|   |                                                                                                    |   |
|   |                                                                                                    |   |
|   | TARCE TA DE IDENTILIARIA PARTI IR / ANUS U CEDULA CIDUALUNIRA PARTI IR TRANDS APTICA SOLU PARA HILOS APTICADOS Selectore Archivo Buscar Adjuntant |   |
|   |                                                                                                    |   |
|   |                                                                                                    |   |
|   | Enviar Radicado                                                                                                    |   |
|   | Esta opcion envia la radicacion a la caja para su verificacion                                                                                    |   |
|   | Enviar Solicitud Agente                                                                                                    |   |
|   |                                                                                                    |   |
|   |                                                                                                    |   |
|   |                                                                                                    |   |
|   |                                                                                                    |   |
|   |                                                                                                    |   |
|   |                                                                                                    |   |
|   |                                                                                                    |   |
| _ |                                                                                                    |   |
|   |                                                                                                    |   |
|   |                                                                                                    |   |
|   |                                                                                                    |   |
|   |                                                                                                    |   |
|   |                                                                                                    |   |
|   | Descargar Formulario y Adjuntar nuevamente (No es necesario diligenciar)                                                                          |   |
|   |                                                                                                    |   |
|   | ARCHIYOS A ADJUNTAR                                                                                                    |   |
|   | TARIETA DE IDENTIDAD A PARTIR 7 ANOS O GEDULA CIUDAD                                                                                              |   |
|   |                                                                                                    |   |
|   | Esta seguro de enviar a verificacion?                                                                                                    |   |
|   | Envisz Padicado                                                                                                    |   |
|   | Entra proion envia la radicación a la caja pa                                                                                                    |   |
|   | Agente<br>Vitual                                                                                                    |   |
|   | Enviar Solicitud Campos Incorrectos                                                                                                    |   |
|   | Click Para Ocultar                                                                                                    |   |
|   |                                                                                                    | ) |
|   |                                                                                                    |   |
|   |                                                                                                    |   |
|   |                                                                                                    |   |

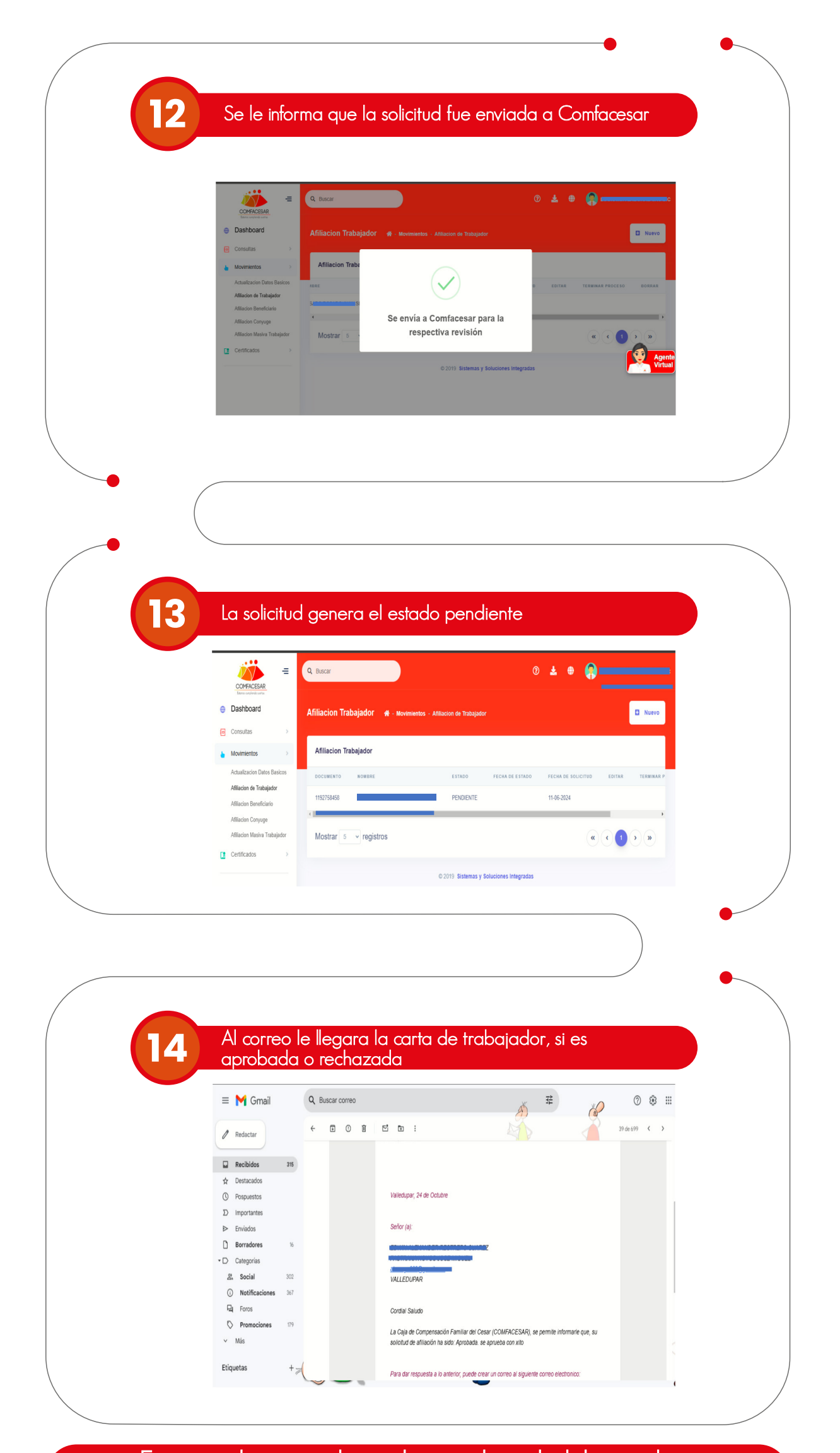

En caso de ser rechazada su solicitud, debe realizar nuevamente el proceso de afiliación de trabajador